## **Useful Tips**

## Google で世界の美術館を巡ってアート作品を楽しむ

URL: http://www.googleartproject.com/ja/

Google Art Project は, 40 カ国以上, 250 以上のミュージアムの協力を得てオンライン上で見ることができる, 絵画など美術作品のアーカイブだ.日本を含む世界各地の有名なミュージアムにある作品とミュージアム館内を ストリートビューで見るのと同じ感覚だ.作品を拡大縮小することもできる.

「日本に来てせっかく見に行ったのに人だかりでじっくりみることができなかった」,「学会の開催都市のあの美術館に行く時間がなかった」といった場合も,ここでは誰にも気兼ねすることなく,時間も気にせず見ることができる. 忙しい業務のなかでもひとときこんな時間もいかがだろうか.

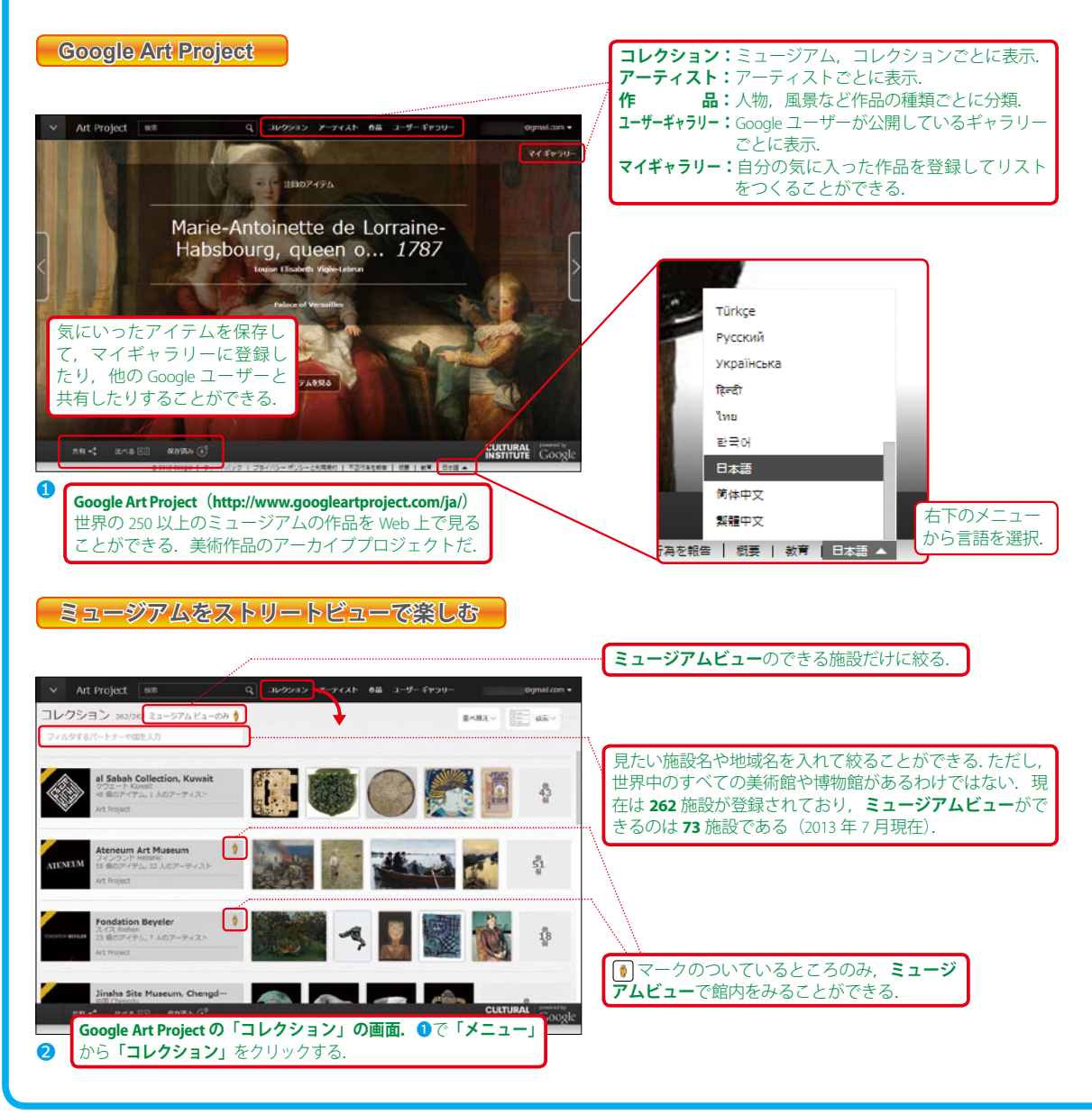

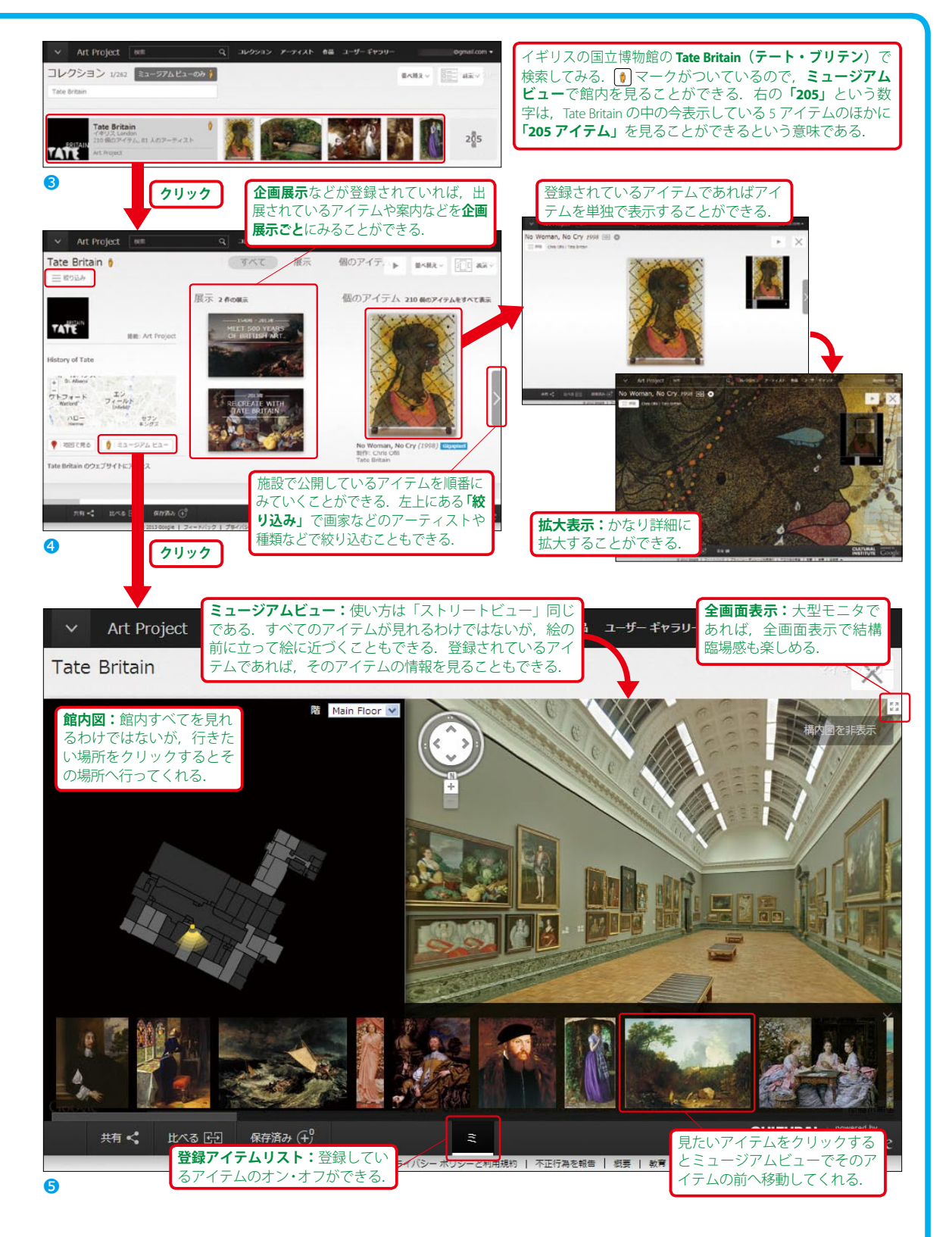

好きな絵や作品などをマイギャラリーに登録しておけば、いつでも好きなものだけを観賞することができる. 仕事で疲れたときや,美術館・博物館を見に行く前の下見などにもよいだろう. (2013年8月10日作成)